איך להפעיל Matlab ו- Mupad מהבית.

כל האמור להלן מתייחס רק למי שמותקנת אצלו מערכת הפעלה MS Window (גרסאות 2000 ומעלה).

- 1. מורידים ומתקינים VNC® Free Edition:
- http://www.realvnc.com/products/free/4.1/download.html
- <u>http://the.earth.li/~sgtatham/putty/latest/x86/putty.exe</u> :PuTTY מורידים ומתקינים 2.
  - PuTTY מפעילים PuTTY ומתחברים לשרת Planet.

| 🕵 PuTTY Configuration                                                                                                    |                                                                                                    |
|----------------------------------------------------------------------------------------------------|----------------------------------------------------------------------------------------------------|
| Putty Configuration Category: Category: Categ | Basic options for your PuTTY session Specify the destination you want to connect to Host Name (or IP address) Port planet.cs.biu.ac.i 22 Connection type: Raw Telnet Rlogin SSH Serial Load, save or delete a stored session Saved Sessions |
| Selection<br>Colours<br>Connection<br>Data<br>Proxy<br>Telnet<br>Rlogin<br>SSH<br>Serial                                                                                                    | Default Settings       Load         Save       Delete         Delete       Delete         Close window on exit:       Image: Close window on exit:         Always       Never       Image: Only on clean exit                               |
| Eia                                                                                                    | - 1                                                                                                    |

Fig. 1

עם שם משתמש וסיסמא שלך.

.4 מפעילים vncserver ומקבלים בתגובה את מספר

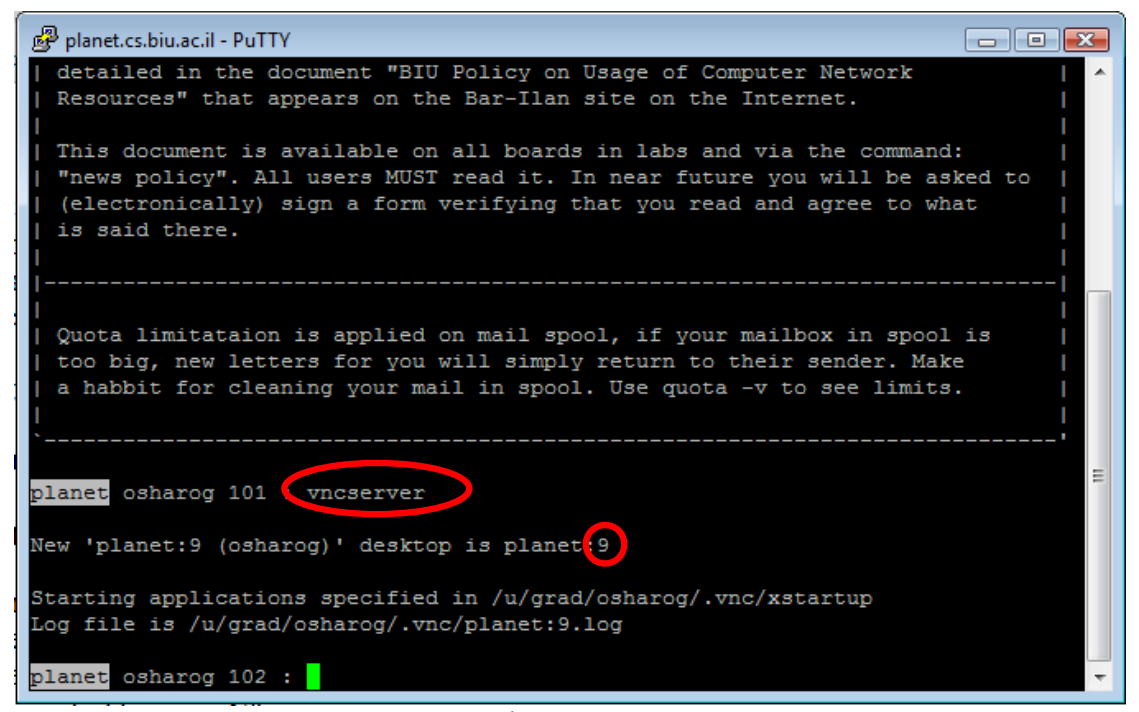

Fig. 2

לאחר קבלת מספר זה (במקרה שלי – N=9). נכנסים לשינוי הגדרות (על ידי לחיצת עכבר בפינה שמאלית עליונה ובחירת ב- Change Settings):

| 🧬 p | lanet.cs.biu.ac.il - PuTTY                |        |                                                                                                    |
|-----|-------------------------------------------|--------|----------------------------------------------------------------------------------------------------|
| ø   | Restore<br>Move                           |        | J Policy on Usage of Computer Network   An e Bar-Ilan site on the Internet.                                                                        |
| -   | Size<br>Minimize<br>Maximize              |        | all boards in labs and via the command:  <br>  read it. In near future you will be asked to  <br>  verifying that you read and agree to what  <br> |
| x   | Close                                     | Alt+F4 |                                                                                                    |
|     | Special Command                           | •      | on mail spool, if your mailbox in spool is                                                                                                    |
|     | Event Log                                 |        | will simply return to their sender. Make  <br>ail in spool. Use quota -v to see limits.                                                            |
|     | New Session                               |        |                                                                                                    |
|     | Duplicate Session                         |        | =                                                                                                    |
|     | Saved Sessions                            | •      |                                                                                                    |
|     | Change Settings                           |        | op is planet:9                                                                                                    |
|     | Copy All to Clipboard<br>Clear Scrollback |        | i in /u/grad/osharog/.vnc/xstartup<br>nc/planet:9.log                                                                                              |
|     | Reset Terminal                            |        |                                                                                                    |

Fig. 3

6. בחלון שנפתח מוסיפים Source port ו- Destination (ראו בתמונה להלן) ולוחצים Add ו- Apply. מספר 5909 נבנה באופן הבא: N + 5900 שקיבלתם בתמונה 5909.

| Session                                                                                                    | Option                                                   | s controlling SSH                                                                                        | port forwarding                             |
|----------------------------------------------------------------------------------------------------|----------------------------------------------------------|----------------------------------------------------------------------------------------------------|---------------------------------------------|
| <ul> <li>Logging</li> <li>Terminal</li> <li>Keyboard</li> <li>Bell</li> <li>Features</li> <li>Window</li> <li>Appearance</li> <li>Behaviour</li> <li>Translation</li> <li>Selection</li> <li>Colours</li> <li>Connection</li> <li>SSH</li> <li>Kex</li> <li>Tunnels</li> </ul> | Port forwarding Destination Octal Destination Octal Auto | accept connection<br>ts do the same (SS<br>s:<br>rded port:<br>5909<br>planet.cs.biu.a<br>Remote<br>IPv4 | Add<br>Add<br>ac.il:5909<br>Dynamic<br>IPv6 |

Fig. 4

Options - לכנסים ל-VNC Viewer, בשורת Server כותבים VNC Viewer כפי שמוצג ב- 5. Fig. 5. כמו כן, ב- 0ptions. כמו כן, ב- 10 בשתי הלונות. בוחרים Full Color level בוחרים בוחרים אונות.

|                                 | VNC Viewer Options                                                                                                    | ×   |
|---------------------------------|----------------------------------------------------------------------------------------------------|-----|
|                                 | Colour & Encoding Inputs Misc Load / Save                                                                                                    |     |
| VNC Viewer : Connection Details | <ul> <li>Auto select</li> <li>Preferred encoding</li> <li>ZRLE</li> <li>Hextile</li> <li>Raw</li> <li>Colour level</li> <li>Full (all available colours)</li> <li>Medium (256 colours)</li> <li>Low (64 colours)</li> <li>Very low (8 colours)</li> </ul> |     |
|                                 | OK Cano                                                                                                    | zel |

Fig. 5

. מתחברים עם סיסמא שבחרתם בסעיף 4 בעת הרצת vncserver.

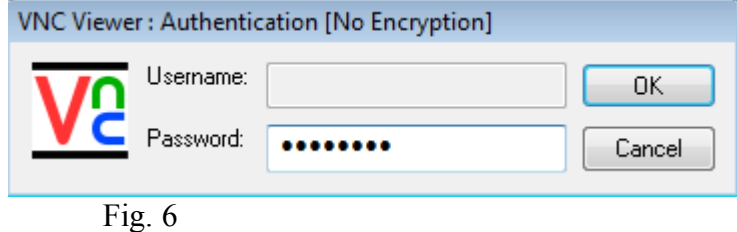

.9. מַקבלים מסך הבא: ניתן להפעיל את Matlab על ידי כתיבת matlab בשורת הפקודה או להפעיל אותו בתפריט.

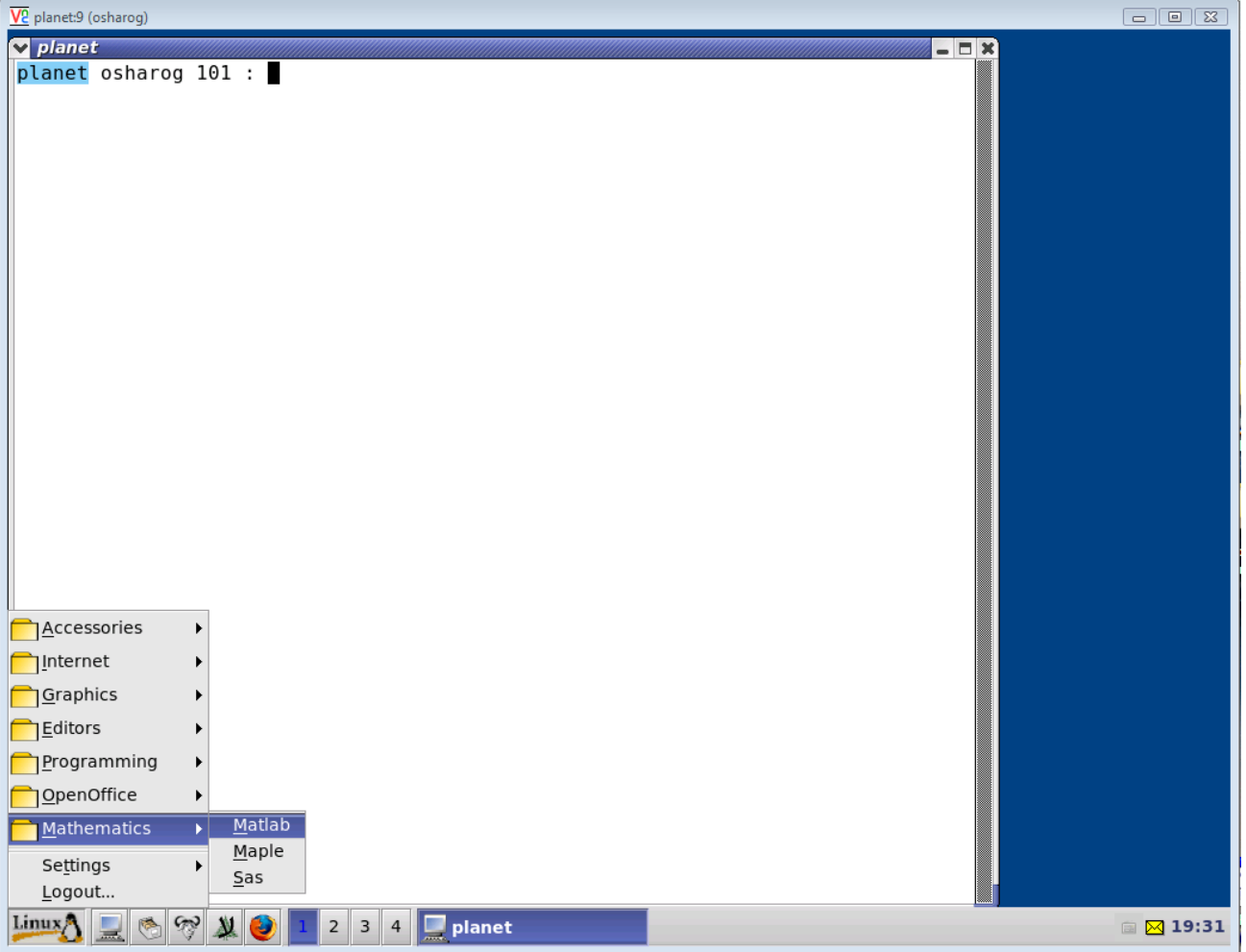

Fig. 7

## Matlab מפעילים את 10.

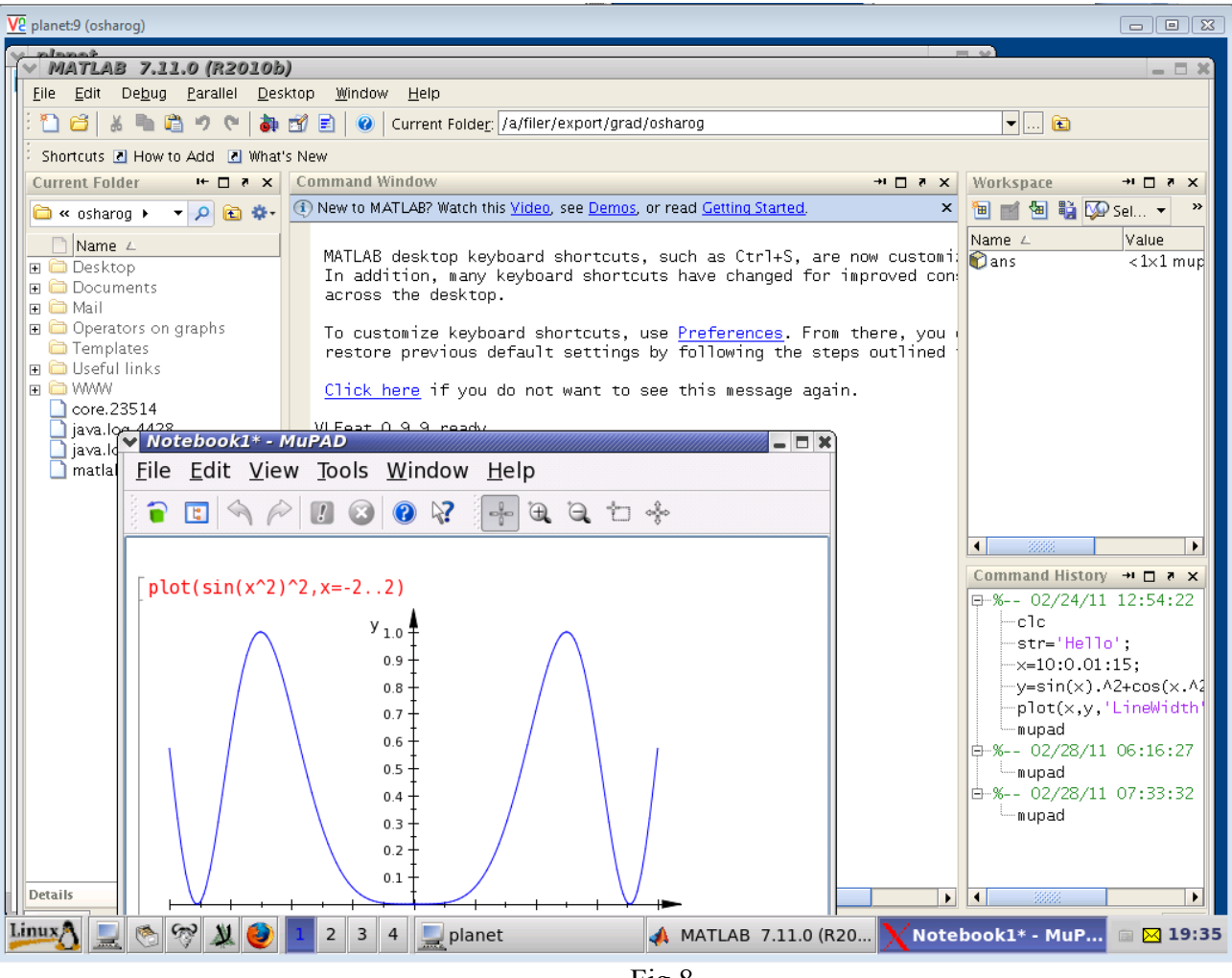

Fig.8